# Configure Packet-Trace to Debug PBR Traffic on XE Platforms

## Contents

Introduction Prerequisites Requirements Components Used Configure Verify Troubleshoot Related Information

## Introduction

This document describes the procedure to enable packet-trace on IOS-XE platform to capture Policy-Based Routing (PBR) traffic on Cisco's Integrated Service Router (ISR) 4000 series platform.

Contributed by Prathik Krishnappa, Cisco TAC Engineer.

## **Prerequisites**

### Requirements

There are no specific requirements for this document.

### **Components Used**

This document is not restricted to specific software and hardware versions.

The information in this document was created from the devices in a specific lab environment. All of the devices used in this document started with a cleared (default) configuration. If your network is live, make sure that you understand the potential impact of any command.

# Configure

Here is the configuration to enable packet-trace to debug PBR traffic:

**PBR Configurations:** 

route-map PBR permit 10

match ip address 102 set ip next-hop 192.168.1.18ip access-list extended 102 permit ip 192.168.1.0 0.0.3.255 any permit ip 192.168.2.0 0.0.0.255 any interface GigabitEthernet0/0/1 ip address 192.168.2.10 255.255.255.248 no ip redirects no ip unreachables no ip proxy-arp ip nat inside ip policy route-map PBR load-interval 30 negotiation autoroute-map PBR, permit, sequence 10 Match clauses: ip address (access-lists):102 Set clauses: ip next-hop 192.168.1.18 Policy routing matches: 500 packets, 400 bytes

To debug particular subnet, create an access-list:

ip access-list ext 103 permit ip host 192.168.3.10 any

Apply the access-list in the PBR:

route-map PBR match ip address 103

#### • Perform conditional debug on the interface where PBR is applied:

debug platform condition interface gigabitethernet 0/0/1 ipv4 access-list 103 both

• Enable these debugs:

```
debug platform packet-trace packet 64
debug platform packet-trace packet 16 fia-trace
debug platform packet-trace enable
debug platform condition start
Initiate traffic from the subnet.
```

**Note**: Use the <u>Command Lookup Tool</u> (<u>registered</u> customers only) in order to obtain more information on the commands used in this section.

## Verify

There is currently no verification procedure available for this configuration.

## Troubleshoot

This section provides information you can use in order to troubleshoot your configuration.

```
Router #sh debugging
IOSXE Conditional Debug Configs:
Conditional Debug Global State: Start
Conditions Direction
-------
GigabitEthernet0/0/1 & IPV4 ACL [102] both
```

show platform packet-trace packet 0 shows the first packet that is traced.

Summary shows that the input packe t is received on gig 0/0/1 and forwarded on to output interface gig 0/0/2 and the state is fwd.

In path trace you can find source and destination ip address.

To verify if the packet is policy based, check: **IPV4\_INPUT\_PBR** field.

```
Feature: FIA_TRACE
   Entry : 0x10f81c00 - IPV4_INPUT_PBR
   Lapsed time: 23220 ns
Router#sh platform packet-trace packet 0
Packet: 0
                 CBUG ID: 458151
Summary
          : GigabitEthernet0/0/1
 Input
 Output : GigabitEthernet0/0/2
 State : FWD
 Timestamp
   Start : 355835562633335 ns (12/28/2016 08:11:52.433136 UTC)
   Stop : 355835562660187 ns (12/28/2016 08:11:52.433163 UTC)
Path Trace
 Feature: IPV4
   Source
          : 192.168.3.10
   Destination : 74.125.200.189
   Protocol : 17 (UDP)
     SrcPort : 56018
     DstPort : 443
 Feature: FIA_TRACE
   Entry
           : 0x10f82018 - DEBUG_COND_INPUT_PKT
   Lapsed time: 2060 ns
 Feature: FIA_TRACE
           : 0x10f81c38 - IPV4_INPUT_SRC_LOOKUP_ISSUE
   Entry
   Lapsed time: 2160 ns
 Feature: FIA_TRACE
   Entry : 0x10f81c34 - IPV4_INPUT_DST_LOOKUP_CONSUME
   Lapsed time: 3080 ns
 Feature: FIA_TRACE
             : 0x10f81c2c - IPV4_INPUT_SRC_LOOKUP_CONSUME
   Entry
   Lapsed time: 700 ns
 Feature: FIA_TRACE
             : 0x10f82000 - IPV4_INPUT_FOR_US_MARTIAN
   Entry
   Lapsed time: 800 ns
 Feature: FIA_TRACE
   Entry : 0x10f81c14 - IPV4_INPUT_FNF_FIRST
   Lapsed time: 15280 ns
 Feature: FIA_TRACE
   Entry
          : 0x10f81ff4 - IPV4_INPUT_VFR
   Lapsed time: 620 ns
 Feature: FIA_TRACE
```

```
Entry : 0x10f81c00 - IPV4_INPUT_PBR
Lapsed time: 23220 ns
Feature: FIA_TRACE
Entry : 0x10f816f4 - IPV4_INPUT_TCP_ADJUST_MSS
Lapsed time: 1500 ns
Feature: FIA_TRACE
Entry : 0x10f81e90 - IPV4_INPUT_LOOKUP_PROCESS
Lapsed time: 5100 ns
Feature: FIA_TRACE
```

## **Related Information**

- IOS-XE Datapath Packet Trace Feature
- <u>Technical Support & Documentation Cisco Systems</u>